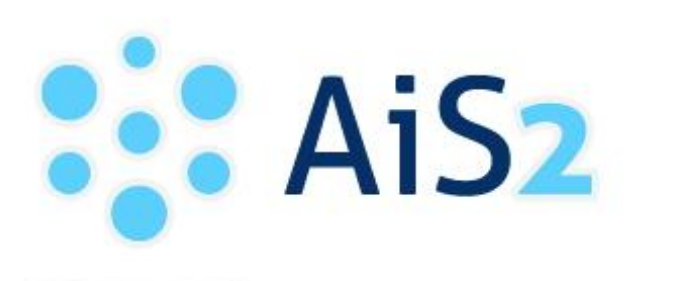

AKADEMICKÝ INFORMAČNÝ SYSTÉM AIS2

## VSES215 – Prihlásenie/Odhlásenie z rozvrhu

© Univerzita Pavla Jozefa Šafárika v Košiciach 2013

## Zaradenie na rozvrh

1. Po prihlásení v ľavej časti subsystému vyberte "*Evidencia štúdia*". V pravej časti portálu spustite aplikáciu *VSES017 – Štúdium, zápisné listy* ...

| Správa používateľov    | Správa parametrov evidencie štúdia                               | Rozvrh hodín         |
|------------------------|------------------------------------------------------------------|----------------------|
| Ľudské zdroje          | VSST010 👔 Správa dátumov akcií                                   | Nástenka             |
| Evidencia štúdia       | Ostra prevadzka                                                  | Administrácia ětúdia |
| Študijné programy      | Administrácia štúdia                                             |                      |
| Rozvrh                 | VSES017 🕦 Štúdium, zápisné listy, záverečné práce, štátne skúšky | Dokumenty            |
| Ubytovanie             | Cotta provauzka                                                  | Spustiť test         |
| Administratívny systém |                                                                  | · ·                  |
| Reporty, zostavy       |                                                                  | Odhlásenie           |
|                        | • • • • • • • • • • • •                                          | •••••                |

2. Pre aktuálny akademický rok zápisného listu zvoľte položku "*Prihlásenie/Odhlásenie na rozvrh"* (*pomocou ikony alebo pravým tlačidlom myši na daný zápisný list*).

|                                                                                             |                                                                                                    |              |                                                                                                    |                                                                          |                                               | Detail o                           | osobných údaj             |
|---------------------------------------------------------------------------------------------|----------------------------------------------------------------------------------------------------|--------------|----------------------------------------------------------------------------------------------------|--------------------------------------------------------------------------|-----------------------------------------------|------------------------------------|---------------------------|
| nam štúd                                                                                    | if                                                                                                    |              |                                                                                                    |                                                                          |                                               |                                    |                           |
| •                                                                                           |                                                                                                    |              |                                                                                                    |                                                                          |                                               |                                    |                           |
| oč. Š.                                                                                      | pr. Krúžok Študijný program                                                                                                    | Doplň.       | údaje Začiatok štúdia K                                                                                                   | Koniec štúdia                                                            | Dĺžka                                         | Doba                               | Číslo dir                 |
| S Mb                                                                                        | 1 Matematika                                                                                                    | (jednood)    | ooravé šti 08.09.2010                                                                                                    |                                                                          | 6                                             | 3,(                                | 0                         |
|                                                                                             |                                                                                                    |              |                                                                                                    |                                                                          |                                               |                                    |                           |
|                                                                                             |                                                                                                    |              |                                                                                                    |                                                                          |                                               |                                    | •                         |
|                                                                                             |                                                                                                    |              |                                                                                                    |                                                                          |                                               |                                    |                           |
|                                                                                             |                                                                                                    |              |                                                                                                    |                                                                          |                                               |                                    |                           |
|                                                                                             | >                                                                                                    |              |                                                                                                    |                                                                          |                                               |                                    |                           |
| oisné listy                                                                                 | Záverečné práce                                                                                                    | Slávnosti št | údia                                                                                                    |                                                                          |                                               |                                    |                           |
| oisné listy                                                                                 | Záverečné práce Štátne skúšky                                                                                                    | Slávnosti št | údia                                                                                                    |                                                                          |                                               |                                    |                           |
| oisné listy<br><b>znam zá</b>                                                               | Záverečné práce Štátne skúšky                                                                                                    | Slávnosti št | údia                                                                                                    |                                                                          |                                               |                                    |                           |
| oisné listy<br>oznam zá                                                                     | Záverečné práce Štátne skúšky<br>pisných listov                                                                                                    | Slávnosti št | údia                                                                                                    |                                                                          |                                               |                                    |                           |
| oisné listy<br>znam zá                                                                      | Záverečné práce Štátne skúšky<br>pisných listov<br>Státne skúšky<br>pisných listov<br>Elektronický zápis                                                                                                    | Slávnosti št | údia                                                                                                    |                                                                          |                                               |                                    | - Cv.                     |
| oisné listy<br>znam zá<br>t <sup>†</sup> 📅 🖗<br>Ak.                                         | Záverečné práce Štátne skúšky<br>pisných listov<br>Elektronický zápis<br>Zápis predmetov, kredity                                                                                                    | Slávnosti št | údia<br>Doplň, údaje                                                                                                    | Dát. zá                                                                  | pisu Po                                       | tv. Podm                           | Dĺžka                     |
| oisné listy<br><b>znam zá</b><br>1 <sup>+</sup> 📅 4<br>Ak.<br>2013/<br>2010/                | Záverečné práce Štátne skúšky<br>pisných listov<br>Elektronický zápis<br>Zápis predmetov, kredity<br>Priehežné hodnotenie                                                                                                    | Slávnosti št | Doplň. údaje<br>Jednoodborové štúdium, bak                                                                                | Dát zá<br>kalár 23.01.2                                                  | pisu Pc<br>2013                               | tv. Podm<br>N                      | Dížka<br>6                |
| oisné listy<br><b>znam zá</b><br>1 <sup>+</sup> 💼 4<br>Ak.<br>2013/<br>2010/<br>2011/       | Záverečné práce Štátne skúšky<br>pisných listov<br>Elektronický zápis<br>Zápis predmetov, kredity<br>Priebežné hodnotenie<br>Tarmíry hodnotenie                                                                                                 | Slávnosti št | Doplň, údaje<br>(Jednoodborové štúdium, bak<br>(Jednoodborové štúdium, bak                                                | Dát. zá<br>kalár 23.01.7<br>kalár 08.09.7<br>kalár 14.09                 | pisu Pc<br>2013<br>2010 4                     | tv. Podm<br>N<br>A N               | Dĺžka<br>6<br>6           |
| oisné listy<br><b>znam zá</b><br>1 💼 4<br>Ak.<br>2013/<br>2010/<br>2011/<br>2012            | Záverečné práce Státne skúšky<br>pisných listov<br>Elektronický zápis<br>Zápis predmetov, kredity<br>Priebežné hodnotenie<br>Termíny hodnotenia                                                                                                 | Slávnosti št | Doplň. údaje<br>(Jednoodborové štúdium, bak<br>(Jednoodborové štúdium, bak<br>(Jednoodborové štúdium, bak                 | Dát. zá<br>kalár 23.01.<br>kalár 08.09.1<br>kalár 14.09.2                | pisu Pc<br>2013<br>2010 4<br>2011 4           | tv. Podm<br>N<br>A N<br>A N        | Dĺžka<br>6<br>6<br>6      |
| oisné listy<br><b>znam zá</b><br>1 <sup>+</sup> m<br>Ak.<br>2013/<br>2010/<br>2011/<br>2012 | Záverečné práce Štátne skúšky<br>pisných listov<br>Elektronický zápis<br>Zápis predmetov, kredity<br>Priebežné hodnotenie<br>Termíny hodnotenia<br>Hodnotenia, priemery                                                                         | Slávnosti št | Doplň. údaje<br>(Jednoodborové štúdium, bak<br>(Jednoodborové štúdium, bak<br>(Jednoodborové štúdium, bak                 | Dát. zá<br>kalár 23.01.2<br>kalár 08.09.3<br>14.09.2<br>kalár 01.09.2    | pisu Pc<br>2013<br>2010 4<br>2011 4<br>2012   | tv. Podm<br>N<br>A N<br>A N<br>A N | Dĺžka<br>6<br>6<br>6<br>5 |
| oisné listy<br>znam zá<br>1 <sup>+</sup> 1<br>2013/<br>2010/<br>2011/<br>2012               | Záverečné práce Štátne skúšky<br>pisných listov<br>Elektronický zápis<br>Zápis predmetov, kredity<br>Priebežné hodnotenie<br>Termíny hodnotenia<br>Hodnotenia, priemery<br>Prihlásenie / Odhlásenie z rozvrhu                                   | Slávnosti št | Doplň. údaje<br>Doplň. údaje<br>(Jednoodborové štúdium, bak<br>(Jednoodborové štúdium, bak<br>(Jednoodborové štúdium, bak | Dát. zá<br>kalár 23.01.<br>kalár 08.09.<br>kalár 14.09.<br>kalár 01.09.2 | pisu Pc<br>2013<br>2010 4<br>2011 4<br>2012   | tv. Podm<br>N<br>A N<br>A N<br>A N | Dĺžka<br>6<br>6<br>6<br>5 |
| oisné listy<br>znam zá<br>1 1 1 2013/<br>2010/<br>2011/<br>2012                             | Záverečné práce Štátne skúšky<br>pisných listov<br>Elektronický zápis<br>Zápis predmetov, kredity<br>Priebežné hodnotenie<br>Termíny hodnotenia<br>Hodnotenia, priemery<br>Prihlásenie / Odhlásenie z rozvrhu<br>Kontrola prerekvizít predmetov | Slávnosti št | Dopiň, údaje<br>Dopiň, údaje<br>(Jednoodborové štúdium, bak<br>(Jednoodborové štúdium, bak<br>(Jednoodborové štúdium, bak | Dát. zá<br>kalár 23.01.<br>kalár 08.09.<br>kalár 14.09.<br>kalár 01.09.2 | pisu Pc<br>2013<br>2010 4<br>2011 4<br>2012 4 | tv. Podm<br>N<br>A N<br>A N<br>A N | Dĺžka<br>6<br>6<br>5      |
| oisné listy<br>crnam zá<br>(* 🐨 &<br>Ak.<br>2013/<br>2010/<br>2011/<br>2012                 | Záverečné práce Štátne skúšky<br>pisných listov<br>Elektronický zápis<br>Zápis predmetov, kredity<br>Priebežné hodnotenie<br>Termíny hodnotenia<br>Hodnotenia, priemery<br>Prihlásenie / Odhlásenie z rozvrhu<br>Kontrola prerekvizít predmetov | Slávnosti št | Doplň. údaje<br>Doplň. údaje<br>(Jednoodborové štúdium, bak<br>(Jednoodborové štúdium, bak<br>(Jednoodborové štúdium, bak | Dát. zá<br>kalár 23.01.<br>kalár 08.09.<br>kalár 14.09.<br>kalár 01.09.2 | pisu Pc<br>2013<br>2010 4<br>2011 4<br>2012 4 | tv. Podm<br>N<br>A N<br>A N<br>A N | Dĺžka<br>6<br>6<br>5      |

3. V aplikácii VSES215 "*Prihlásenie/Odhlásenie na rozvrh*" vyberte semester a potvrďte tlačidlom "*Zobraziť predmety*"

| Juittinute             | matik, PIK: 3780868573      |                                    |                                         |           |
|------------------------|-----------------------------|------------------------------------|-----------------------------------------|-----------|
| Štúdium 3Mb1, d        | oba: 3.0, rok štúdia: 4, od | 1: 08.09.2010, Matematika, (Jednoo | dborové štúdium, bakalársky I. st., den | ná forma) |
| pisný list 2012/20     | 013, Tretí ročník, Mb - (Je | dnoodborové štúdium, bakalársky I. | . st., denná forma)                     |           |
| Company I and a second |                             |                                    |                                         | -(        |
| Semester L - Leth      | y semester                  |                                    |                                         |           |
| edmety zápisného       | listu, rozvrh               |                                    |                                         |           |
|                        |                             |                                    |                                         | (         |
|                        |                             |                                    |                                         |           |
| ?                      |                             |                                    |                                         | - Dama    |
| ?                      | Názov                       | Typ 🔺 Rozsah                       | Umiestnenie                             | Jazy      |
| 2 📷 Æ ▼<br>Skratka     | Názov                       | Typ.▲ Rozsah                       | Umiestnenie                             | Jaz       |
| Skratka                | Názov                       | Typ.★ Rozsah                       | Umiestnenie                             | Jazy      |

4. Vyberte predmet a stlačte tlačidlo "*Aktualizovat' prihlásenie na rozvrh"* (*pomocou ikony*) alebo "*Aktualizovat' zaradenie na rozvrh"* (*pravým tlačidlom myši na daný predmet*).

| × 1                                                                                                    |                                                                                                    |                                                                         |                                                                    |                                                     |                                                                              |
|----------------------------------------------------------------------------------------------------|----------------------------------------------------------------------------------------------------|-------------------------------------------------------------------------|--------------------------------------------------------------------|-----------------------------------------------------|------------------------------------------------------------------------------|
| Student Jan Ma                                                                                                    | atematik, PIK: 3780868573                                                                                                    |                                                                         |                                                                    |                                                     |                                                                              |
| Štúdium 3Mb1,                                                                                                    | doba: 3.0, rok štúdia: 4, od: 08.0                                                                                                    | 9.2010,                                                                 | Matematika, (Jednoo                                                | odborové štúdium, <mark>bakalársky I. st.,</mark> o | lenná forma)                                                                 |
| lápisný list 2012/                                                                                                    | 2013, Tretí ročník, Mb - (Jednood                                                                                                    | borové                                                                  | štúdium, bakalársky l                                              | I. st., denná forma)                                |                                                                              |
|                                                                                                    |                                                                                                    |                                                                         |                                                                    |                                                     |                                                                              |
| Semester L - Le                                                                                                    | tný semester                                                                                                    |                                                                         |                                                                    |                                                     | <b>–</b> 1                                                                   |
|                                                                                                    | ing semester                                                                                                    |                                                                         |                                                                    |                                                     |                                                                              |
|                                                                                                    |                                                                                                    |                                                                         |                                                                    |                                                     |                                                                              |
| redmety zápisnél                                                                                                    | ho listu, rozvrh                                                                                                    |                                                                         |                                                                    |                                                     |                                                                              |
| redmety zápisnél                                                                                                    | ho listu, rozvrh                                                                                                    |                                                                         |                                                                    |                                                     |                                                                              |
| redmety zápisnél                                                                                                    | ho listu, rozvrh                                                                                                    | 15 08 2                                                                 | 013 23:59:00) (03 0)                                               | 9 2012 00:00:00 - 21 09 2012 23:5                   | 9.59) (31 10 2012 (                                                          |
| redmety zápisnél                                                                                                    | <b>ho listu, rozvrh</b><br>Isovanie: (04.06.2012 00:00:00 -                                                                                                    | 15.08.2                                                                 | 013 23:59:00), (03.0                                               | 9.2012 00:00:00 - 21.09.2012 23:5                   | 9:59), (31.10.2012 (                                                         |
| redmety zápisnél<br>Interval pre prihla                                                                                                    | <b>ho listu, rozvrh</b><br>Isovanie: (04.06.2012 00:00:00 -                                                                                                    | 15.08.2                                                                 | 013 23:59:00), (03.0)                                              | 9.2012 00:00:00 - 21.09.2012 23:5                   | 9:59), (31.10.2012 ( @                                                       |
| redmety zápisnél<br>Interval pre prihla                                                                                                    | ho listu, rozvrh<br>Isovanie: (04.06.2012 00:00:00 -                                                                                                    | 15.08.2                                                                 | 013 23:59:00), (03.0                                               | 9.2012 00:00:00 - 21.09.2012 23:5                   | 9:59), (31.10.2012 ( @                                                       |
| Interval pre prihla                                                                                                    | ho listu, rozvrh<br>Isovanie: (04.06.2012 00:00:00 -<br>Názov                                                                                                    | 15.08.2<br>Тура                                                         | 013 23:59:00), (03.0:<br>Rozsah                                    | 9.2012 00:00:00 - 21.09.2012 23:5<br>Umiestnenie    | 9:59), (31.10.2012 ( 🖲                                                       |
| interval pre prihla<br>Skratka<br>ÚMV/BPMb/10                                                                                                    | <b>ho listu, rozvrh</b><br>Isovanie: (04.06.2012 00:00:00 -<br>Názov<br>Bakalárska práca II                                                                                                    | 15.08.2<br>  Тур ▲ <br>А                                                | 013 23:59:00), (03.0:<br>Rozsah                                    | 9.2012 00:00:00 - 21.09.2012 23:5<br>Umiestnenie    | 9:59), (31.10.2012 ( @<br>Jazy -<br>SK                                       |
| interval pre prihla<br>merval pre prihla                                                                                                    | ho listu, rozvrh<br>Isovanie: (04.06.2012 00:00:00 -<br>Názov<br>Bakalárska práca II<br>Matematická analýza IV                                                                                                    | 15.08.2<br>  Тур.▲ <br>А<br>А                                           | 013 23:59:00), (03.0:<br>Rozsah                                    | 9.2012 00:00:00 - 21.09.2012 23:5<br>Umiestnenie    | 9:59), (31.10.2012 (<br>Jazy -<br>SK<br>SK                                   |
| interval pre prihla<br>interval pre prihla<br>Skratka<br>ÚMV/BPMb/10<br>ÚMV/MANId/10<br>ÚMV/MANId/10                                                           | ho listu, rozvrh<br>Isovanie: (04.06.2012 00:00:00 –<br>Názov<br>Bakalárska práca II<br>Matematická analýza IV<br>Matematická analýza IV                                                                                                    | 15.08.2<br>Typ A<br>A<br>A<br>A                                         | 013 23:59:00), (03.0<br>Rozsah<br>4P<br>2C                         | 9.2012 00:00:00 – 21.09.2012 23:5<br>Umiestnenie    | 9:59), (31.10.2012 (<br>Jazy<br>SK<br>SK<br>SK<br>SK                         |
| redmety zápisnél<br>nterval pre prihla                                                                                                    | ho listu, rozvrh<br>Isovanie: (04.06.2012 00:00:00 –<br>Názov<br>Bakalárska práca II<br>Matematická analýza IV<br>Matematická analýza IV<br>Numerická matematika                                                                                             | 15.08.2<br>Тур ▲<br>А<br>А<br>А<br>А                                    | 013 23:59:00), (03.0<br>Rozsah<br>4P<br>2C<br>4P                   | 9.2012 00:00:00 - 21.09.2012 23:5<br>Umiestnenie    | 9:59), (31.10.2012 (<br>Jazy<br>SK<br>SK<br>SK<br>SK<br>SK<br>SK             |
| interval pre prihla<br>merval pre prihla<br>Mervan Artika<br>ÚMV/BPMb/10<br>ÚMV/MAN1d/10<br>ÚMV/MAN1d/10<br>ÚMV/NMT/10                                         | ho listu, rozvrh<br>Isovanie: (04.06.2012 00:00:00 –<br>Názov<br>Bakalárska práca II<br>Matematická analýza IV<br>Matematická analýza IV<br>Numerická matematika<br>Numerická matematika                                                                     | 15.08.2<br>Тур<br>А<br>А<br>А<br>А<br>А<br>А<br>А<br>А                  | 013 23:59:00), (03.0<br>Rozsah<br>4P<br>2C<br>4P<br>3C             | 9.2012 00:00:00 – 21.09.2012 23:5<br>Umiestnenie    | 9:59), (31.10.2012 (<br>Jazy -<br>SK<br>SK<br>SK<br>SK<br>SK<br>SK<br>SK     |
| Interval pre prihla<br>Interval pre prihla<br>Markan<br>Skratka<br>ÚMV/BPMb/10<br>ÚMV/MAN1d/10<br>ÚMV/MAN1d/10<br>ÚMV/NMT/10<br>ÚMV/NMT/10<br>ÚMV/PSTa/10      | ho listu, rozvrh<br>Isovanie: (04.06.2012 00:00:00 –<br>Názov<br>Bakalárska práca II<br>Matematická analýza IV<br>Matematická analýza IV<br>Numerická matematika<br>Numerická matematika<br>Pravdepodobnosť a štatistika I                                   | 15.08.2<br>Typ +<br>A<br>A<br>A<br>A<br>A<br>A<br>A<br>A<br>A<br>A      | 013 23:59:00), (03.0<br>Rozsah<br>4P<br>2C<br>4P<br>3C<br>2P       | 9.2012 00:00:00 - 21.09.2012 23:5<br>Umiestnenie    | 9:59), (31.10.2012 (<br>Jazy<br>SK<br>SK<br>SK<br>SK<br>SK<br>SK<br>SK<br>SK |
| Interval pre prihla<br>Interval pre prihla<br>Skratka<br>ÚMV/BPMb/10<br>ÚMV/MAN1d/10<br>ÚMV/MAN1d/10<br>ÚMV/NMT/10<br>ÚMV/NMT/10<br>ÚMV/PSTa/10<br>ÚMV/PSTa/10 | ho listu, rozvrh<br>Isovanie: (04.06.2012 00:00:00 –<br>Názov<br>Bakalárska práca II<br>Matematická analýza IV<br>Matematická analýza IV<br>Numerická matematika<br>Numerická matematika<br>Pravdepodobnosť a štatistika I<br>Pravdepodobnosť a štatistika I | 15.08.2<br>Typ +<br>A<br>A<br>A<br>A<br>A<br>A<br>A<br>A<br>A<br>A<br>A | 013 23:59:00), (03.0<br>Rozsah<br>4P<br>2C<br>4P<br>3C<br>2P<br>2C | 9.2012 00:00:00 - 21.09.2012 23:5<br>Umiestnenie    | 9:59), (31.10.2012 (<br>Jazy<br>SK<br>SK<br>SK<br>SK<br>SK<br>SK<br>SK       |

5. Zaškrtnite vybraný termín a potvrďte tlačidlom "Potvrdenie (Enter)".

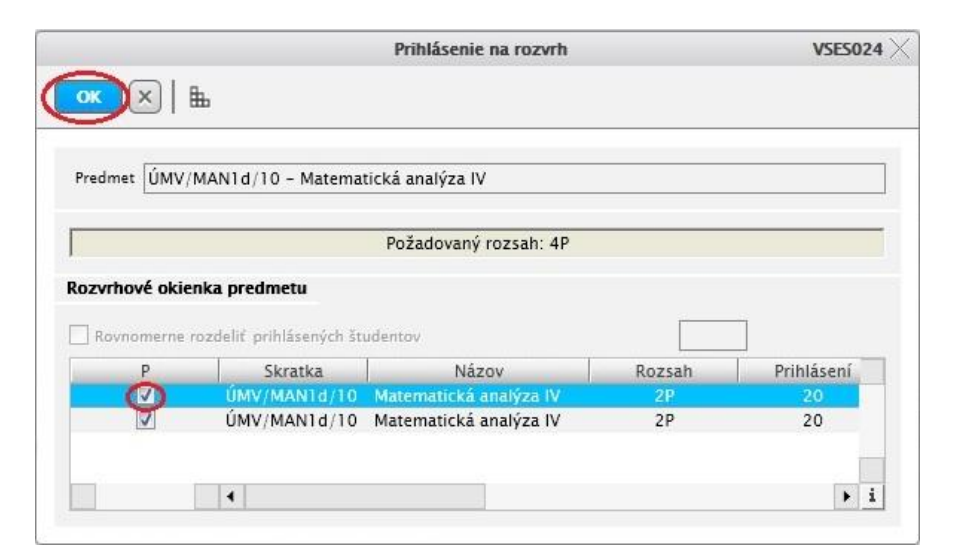

V aplikácii VSES215 zvolením príslušného semestra (výber potvrďte tlačidlom "Zobraziť predmety"), stlačením a potvrdením tlačidla "Zobraziť rozvrh" zobrazíte rozvrh na zvolený semester.

| Študent Ján Ma                                                                                                    | atematik, PIK: 3780868573                                                                                                    |                                                                    |                                                        |                                                                                                    |                                                        |
|----------------------------------------------------------------------------------------------------|----------------------------------------------------------------------------------------------------|--------------------------------------------------------------------|--------------------------------------------------------|----------------------------------------------------------------------------------------------------|--------------------------------------------------------|
| č. / /: Duna                                                                                                    |                                                                                                    |                                                                    |                                                        |                                                                                                    |                                                        |
| Studium SMD1                                                                                                    | , doba: 3.0, rok studia: 4, od: 08.0                                                                                                    | 19.2010,                                                           | Matemat                                                | lika, (Jednoodborove studium, bakalarsky I. st., denna fo                                                                | rma)                                                   |
| ápisný list 2012/                                                                                                    | 2013, Tretí ročník, Mb - (Jednood                                                                                                    | borové i                                                           | štúdium,                                               | bakalársky I. st., denná forma)                                                                                          |                                                        |
|                                                                                                    |                                                                                                    |                                                                    |                                                        |                                                                                                    |                                                        |
| Semester L - Le                                                                                                    | tný semester                                                                                                    |                                                                    |                                                        |                                                                                                    | • <                                                    |
| edmety zápisné                                                                                                    | ho listu, rozvrh                                                                                                    |                                                                    |                                                        |                                                                                                    |                                                        |
| redmety zápisné                                                                                                    | ho listu, rozvrh                                                                                                    |                                                                    |                                                        |                                                                                                    |                                                        |
| nterval pre prihla                                                                                                    | ho listu, rozvrh<br>asovanie: (04.06.2012 00:00:00 -                                                                                                    | 15.08.2                                                            | 013 23:5                                               | 9:00), (03.09.2012 00:00:00 - 21.09.2012 23:59:59), (3                                                                   | 1.10.2012 (                                            |
| nterval pre prihla                                                                                                    | <b>ho listu, rozvrh</b><br>1sovanie: (04.06.2012 00:00:00 -                                                                                                    | 15.08.2                                                            | 013 23:5                                               | 9:00), (03.09.2012 00:00:00 - 21.09.2012 23:59:59), (3                                                                   | 1.10.2012 (                                            |
| nterval pre prihla                                                                                                    | <b>ho listu, rozvrh</b><br>1sovanie: (04.06.2012 00:00:00 -                                                                                                    | 15.08.2                                                            | 013 23:5                                               | 9:00), (03.09.2012 00:00:00 - 21.09.2012 23:59:59), (3                                                                   | 1.10.2012 (                                            |
| redmety zápisné<br>nterval pre prihla<br>2                                                                                                    | ho listu, rozvrh<br>asovanie: (04.06.2012 00:00:00 -<br>raziť rozvrh                                                                                                    | 15.08.2                                                            | 013 23:5<br>Rozsah                                     | 9:00), (03.09.2012 00:00:00 - 21.09.2012 23:59:59), (3<br>Umiestnenie                                                    | 1.10.2012 ( G                                          |
| edmety zápisné<br>nterval pre prihla<br>2 m<br>Ski<br>Ski<br>ÚMV/BPMb/10                                                                                                    | ho listu, rozvrh<br>asovanie: (04.06.2012 00:00:00 -<br>raziť rozvrh<br>Bakalárska práca II                                                                                                    | 15.08.2<br>  Тур. <b>–</b>  <br>А                                  | 013 23:5<br>Rozsah                                     | 9:00), (03.09.2012 00:00:00 - 21.09.2012 23:59:59), (3<br>Umiestnenie                                                    | 1.10.2012 (<br>Jazy<br>SK                              |
| edmety zápisné<br>nterval pre prihla<br>nterval pre prihla<br>nevzobi<br>Sku<br>Zobi<br>Sku<br>Zobi<br>Sku<br>Zobi<br>Sku<br>Zobi                                                                                                    | ho listu, rozvrh<br>asovanie: (04.06.2012 00:00:00 -<br>raziť rozvrh<br>Bakalárska práca II<br>Matematická analýza IV                                                                                                    | 15.08.2<br>Typ +<br>A                                              | 013 23:5<br>Rozsah<br>4P                               | 9:00), (03.09.2012 00:00:00 - 21.09.2012 23:59:59), (3<br>Umiestnenie<br>St 08:55 - 10:25, TYZ, , Ut 12:35 - 14:05, TYZ, | 1.10.2012 (<br>Jazy<br>SK                              |
| edmety zápisné<br>nterval pre prihla<br>nterval pre prihla<br>nev zobi<br>Sku<br>Zobi<br>Sku<br>Zobi<br>Zobi<br>Sku<br>Zobi<br>Zobi<br>Zobi<br>Zobi<br>Zobi<br>Zobi<br>Zobi<br>Zobi                                                                                                    | ho listu, rozvrh<br>asovanie: (04.06.2012 00:00:00 –<br>raziť rozvrh<br>Bakalárska práca II<br>Matematická analýza IV<br>Matematická analýza IV                                                                                                    | 15.08.2<br>  Typ ▲ <br>A<br>  A<br>  A                             | 013 23:5<br>Rozsah<br>4P<br>2C                         | 9:00), (03.09.2012 00:00:00 - 21.09.2012 23:59:59), (3<br>Umiestnenie<br>St 08:55 - 10:25, TYZ, , Ut 12:35 - 14:05, TYZ, | 1.10.2012 (<br>jazy<br>SK<br>SK<br>SK                  |
| edmety zápisné<br>nterval pre prihla<br>modele<br>Sku<br>ÚMV/BPMb/10<br>ÚMV/MAN1d/10<br>ÚMV/MAN1d/10                                                                                                    | ho listu, rozvrh<br>asovanie: (04.06.2012 00:00:00 -<br>raziť rozvrh<br>Bakalárska práca II<br>Matematická analýza IV<br>Matematická analýza IV<br>Numerická matematika                                                                                                    | 15.08.2<br>Typ *<br>A<br>A<br>A<br>A                               | 013 23:5<br>Rozsah<br>4P<br>2C<br>4P                   | 9:00), (03.09.2012 00:00:00 - 21.09.2012 23:59:59), (3<br>Umiestnenie<br>St 08:55 - 10:25, TYZ, , Ut 12:35 - 14:05, TYZ, | Jazy<br>SK<br>SK<br>SK<br>SK<br>SK                     |
| edmety zápisné<br>nterval pre prihla<br>metrické<br>metrické<br>metrické<br>nterval pre prihla<br>zobi<br>sku<br>zobi<br>sku<br>zobi<br>je<br>je<br>v<br>NV/BPMb/10<br>je<br>je<br>v<br>MAN1d/10<br>je<br>je<br>v<br>MAN1d/10<br>je<br>je<br>v<br>MAN1d/10<br>je<br>v<br>MAN1d/10<br>je<br>MAN1d/10<br>je<br>MAN1d/10<br>je | ho listu, rozvrh<br>asovanie: (04.06.2012 00:00:00 -<br>raziť rozvrh<br>Bakalárska práca II<br>Matematická analýza IV<br>Matematická analýza IV<br>Numerická matematika<br>Numerická matematika                                                                             | 15.08.2<br>Typ *<br>A<br>A<br>A<br>A<br>A<br>A                     | 013 23:5<br>Rozsah<br>4P<br>2C<br>4P<br>3C             | 9:00), (03.09.2012 00:00:00 - 21.09.2012 23:59:59), (3<br>Umiestnenie<br>St 08:55 - 10:25, TYZ, , Ut 12:35 - 14:05, TYZ, | Jazy<br>Jazy<br>SK<br>SK<br>SK<br>SK<br>SK<br>SK       |
| edmety zápisné<br>nterval pre prihla<br>merval pre prihla<br>merval pre prihla<br>zobi<br>Ski<br>Ski<br>VMV/BPMb/10<br>MV/MAN1d/10<br>MV/MMT/10<br>MV/NMT/10<br>MV/PSTa/10                                                                                                    | ho listu, rozvrh<br>asovanie: (04.06.2012 00:00:00 -<br>raziť rozvrh<br>Bakalárska práca II<br>Matematická analýza IV<br>Matematická analýza IV<br>Numerická matematika<br>Numerická matematika<br>Pravdepodobnosť a štatistika I                                           | 15.08.2<br>  Typ +<br>A<br>A<br>A<br>A<br>A<br>A<br>A<br>A<br>A    | 013 23:5<br>Rozsah<br>4P<br>2C<br>4P<br>3C<br>2P       | 9:00), (03.09.2012 00:00:00 - 21.09.2012 23:59:59), (3<br>Umiestnenie<br>St 08:55 - 10:25, TYZ, , Ut 12:35 - 14:05, TYZ, | Jazy<br>Jazy<br>SK<br>SK<br>SK<br>SK<br>SK<br>SK<br>SK |
| edmety zápisné<br>nterval pre prihla<br>merval pre prihla<br>provinské<br>ski<br>mv/BPMb/10<br>mv/MAN1d/10<br>mv/MAN1d/10<br>mv/NMT/10<br>mv/NMT/10<br>mv/PSTa/10<br>mv/PSTa/10                                                                                                    | ho listu, rozvrh<br>asovanie: (04.06.2012 00:00:00 -<br>raziť rozvrh<br>ázov<br>Bakalárska práca II<br>Matematická analýza IV<br>Matematická analýza IV<br>Numerická matematika<br>Numerická matematika<br>Pravdepodobnosť a štatistika I<br>Pravdepodobnosť a štatistika I | 15.08.2<br>Typ =<br>A<br>A<br>A<br>A<br>A<br>A<br>A<br>A<br>A<br>A | 013 23:5<br>Rozsah<br>4P<br>2C<br>4P<br>3C<br>2P<br>2C | 9:00), (03.09.2012 00:00:00 - 21.09.2012 23:59:59), (3<br>Umiestnenie<br>St 08:55 - 10:25, TYZ, , Ut 12:35 - 14:05, TYZ, | Jazy<br>Jazy<br>SK<br>SK<br>SK<br>SK<br>SK<br>SK<br>SK |

Zobrazený rozvrh je možné vytlačiť kliknutím na ikonu "Tlač" (otvorí sa nové okno s rozvrhom, kde je možné ho vytlačiť).

| obrazenie<br>G                                                           | Do okienok<br>) Ako zoznam akcií                                                          |                                                                                                 |
|--------------------------------------------------------------------------|-------------------------------------------------------------------------------------------|-------------------------------------------------------------------------------------------------|
| Čas od, do<br>Dátum<br>Hodnotiaci                                        | Roz<br>Ján Matematik, 2                                                                   | vrh hodín<br>012/2013, Letný semester                                                           |
| Obdobie                                                                  | Deň 8:00-8:00 9:00-10:00 10:00-11:00 11:00-12:00 12:00-13:00                              | 13:00-14:00   14:00-15:00   15:00-16:00   16:00-17:00   17:00-18:00   18:00-19:00   19:00-20:00 |
| /] Poznámka<br>/] Pravidelnosť<br>/] Skratka miestnosti                  | Ро                                                                                        |                                                                                                 |
| 9 Skratka predmetu<br>9 Študijné skupiny<br>9 Typ obsadenia<br>9 Vypísal | 1238<br>Gww<br>Matu<br>anal<br>Nobot<br>22FF                                              | 14.65<br>MANId/10 P<br>matická<br>ýza IV<br>/h<br>/b <sup>*</sup> (Å), 2Mb <sup>*</sup> (Å)     |
| Vyučujúci<br>Zodpovedná fakulta<br>Zúčastnení                            | St Sterezs<br>ÚNV/MANId/10 P<br>Matematická<br>analýza IV<br>Noboh<br>2EFMIb*(A). 2Mb*(A) |                                                                                                 |
|                                                                          | Št                                                                                        |                                                                                                 |
|                                                                          | Pj                                                                                        |                                                                                                 |

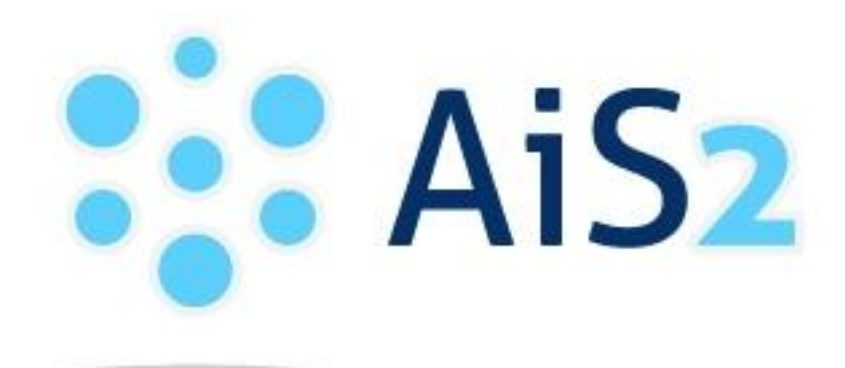

© Univerzita Pavla Jozefa Šafárika v Košiciach 2013